## Logineo Cloud auf dem iPad

- 1. Die Webdav App 🛛 📩 öffnen
- 2. https://bca.logineo.nrw.schule/edu-sharing/webdav, **Emailadresse** und **Kennwort** eingeben. Bei korrekter Eingabe sollte der Login erfolgreich sein.

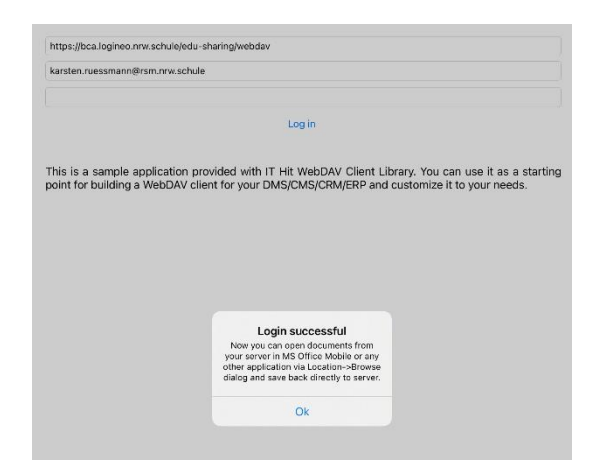

3. Dateien App öffnen.

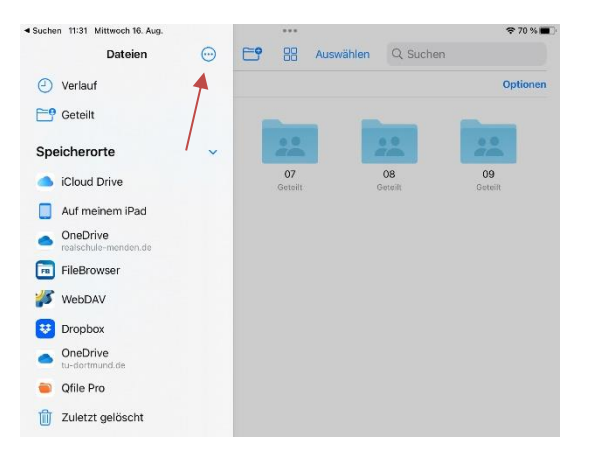

4. Auf die 3 Punkte klicken und Seitenleiste bearbeiten wählen

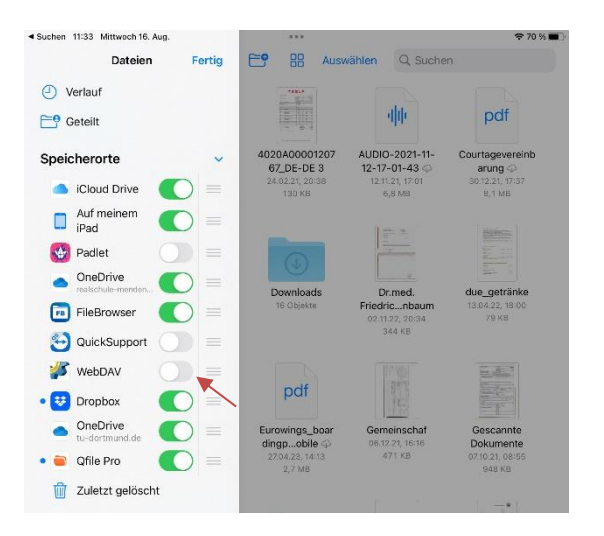

- 5. Den Schieber bei WebDav aktivieren
- 6. Nun sollte in der Seitenleiste das WebDav Icon erscheinen.
- 7. WebDav öffnen.

| Suchen 11:36 Mittwoch 16. Aug. |           | •••      |         |           |                 | <b>奈</b> 69 % ■ |      |
|--------------------------------|-----------|----------|---------|-----------|-----------------|-----------------|------|
| 🔝 < 🗦 WebD/                    | AV.       | <b>6</b> | 88      | Auswählen | Q Suchen        |                 |      |
| Geteilt                        |           |          |         |           |                 | Opti            | onen |
|                                | _         | _        |         | _         |                 | _               |      |
|                                |           |          | **      |           |                 |                 |      |
| Bilder                         | Dokumente |          | Faecher | Geme      | einsame         | Inbox           |      |
| Geteilt                        | Geteilt   |          | Geteilt | Ini       | halte<br>eteilt | Geteilt         |      |
|                                |           |          |         |           |                 |                 |      |
|                                |           |          |         |           |                 |                 |      |
| ••                             | ••        |          |         |           |                 |                 |      |
| Klassenarbeiten                | Logineo   |          |         |           |                 |                 |      |
| Geteilt                        | Geteilt   |          |         |           |                 |                 |      |